# Excel 2016 for Mac Basics

Training Deck Microsoft Corporation

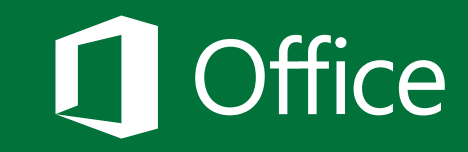

## Before you begin...

Make sure that you've installed and activated Office 2016 for Mac.

To install Office 2016 for Mac, you'll need:

- A Mac that meets <u>these requirements</u>
- An administrator account on the computer you're using

To <u>activate Office 2016 for Mac</u>, you'll need:

- An Office 365 subscription that includes Office 2016 for Mac
- An account to <u>sign in to Office</u>

#### Need help?

- See one of the following:
  - <u>What to try if you can't install or activate Office 2016 for Mac</u> (work or school account)
  - <u>What to try if you can't install or activate Office 2016 for Mac</u> (home or personal account)
- Visit the <u>Answers forum (Microsoft Community)</u>
- Contact <u>Office Support</u> (https://support.office.com/home/contact)

### What you'll learn in this tutorial

Choose a tile to get started:

Learn your way around Create a workbook Save a workbook

#### Learn your way around Excel 2016 for Mac

Learn how to:

- Find Excel after installation
- Explore Excel 2016 for Mac
- Explore changes in the ribbon

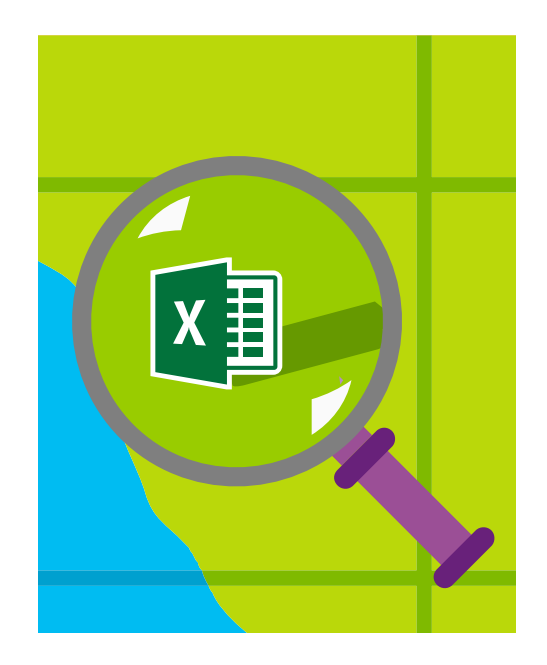

### Find Excel 2016 for Mac after installation

If you don't see Excel on the Dock after installation, choose **Launchpad** > **Excel**.

**TIP** Drag the Excel **X** icon to the Dock.

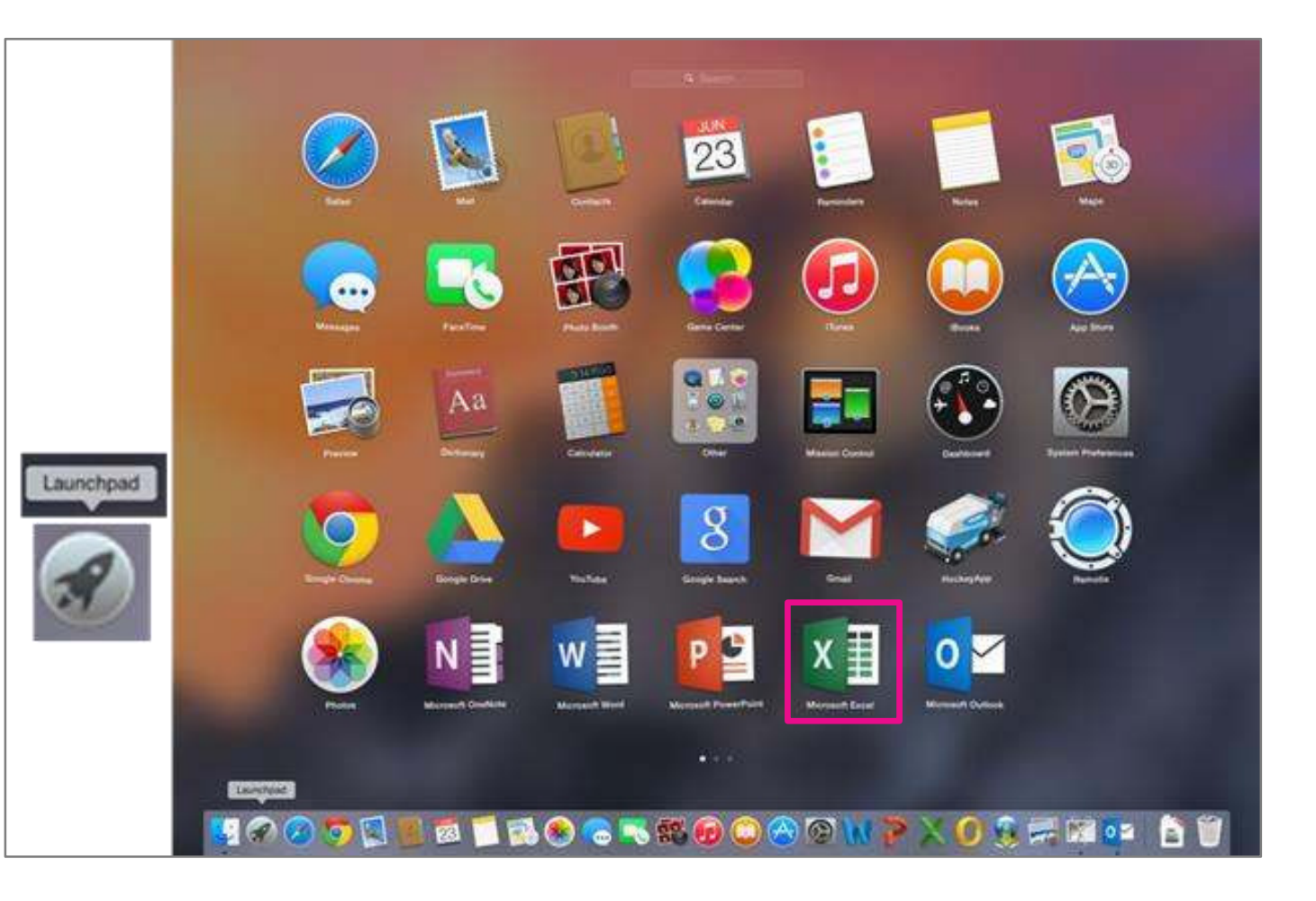

#### Click here to download full PDF material